# Word schneller starten

Betriebssystem: Windows XP, Windows Vista, Windows 7 Word: 2002-2010

#### Frage:

Kann man Word auch schneller starten?

Antwort: Man kann Word ohne das Office-Logo starten. Word startet dann etwas schneller.

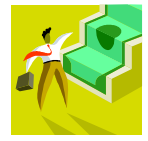

Schritt für Schritt:

## Test mit Ausführen

#### Schritt 1:

Geben Sie Tastenkombination: Windows-Taste + Rein.

Schritt 2:

Folgenden Befehl bei Öffnen: eingeben:

### winword /q

| ,                |                                                                                             |
|------------------|---------------------------------------------------------------------------------------------|
| 📨 Ausfüh         | iren X                                                                                      |
|                  | Geben Sie den Namen eines Programms, Ordners,<br>Dokuments oder einer Internetressource an. |
| Ö <u>f</u> fnen: | winword /q 🗸 🗸                                                                              |
|                  | R.                                                                                          |
|                  | OK Abbrechen Durchsuchen                                                                    |

Durch den Schalter /q erscheint nach einem Klick auf OK sofort (und ohne Logo) die Word-Arbeitsfläche. Die folgende Aufstellung zeigt, wie Word auch noch gestartet werden kann.

#### Schritt 1:

Tastenkombination: Windows-Taste+ R

| 📼 Ausfüh         | ren 🗾                                                                                       |      |
|------------------|---------------------------------------------------------------------------------------------|------|
|                  | Geben Sie den Namen eines Programms, Ordners,<br>Dokuments oder einer Internetressource an. |      |
| Ö <u>f</u> fnen: |                                                                                             | .хС` |
|                  | OK Abbrechen Durchsuchen                                                                    |      |

#### Schritt 2:

Eingabe Winword und zusätzlich mit:

| /q        | Startet Word ohne Splashscreen <sup>1</sup> .                                                     |  |
|-----------|---------------------------------------------------------------------------------------------------|--|
| /n        | Startet Word ohne leeres Dokument.                                                                |  |
| /a        | Startet Word ohne Vorlagen und Add-Ins.                                                           |  |
| /tVorlage | Startet Word mit einer bestimmten Druck-                                                          |  |
|           | formatvorlage.                                                                                    |  |
|           | Vorlage bezeichnet dabei den Namen der Vorlage, etwa /tBriefmuster<br>für die Vorlage Briefmuster |  |

© PC-Schulung-Schreiner – Irgendeine Haftung ist ausgeschlossen!

<sup>&</sup>lt;sup>1</sup> Quelle Wikipedia: Als **Splash Screen** (*deutsch (infml.): Startbildschirm*) bezeichnet man einen grafischen Platzhalter, der während des Ladens oder Startens eines <u>Computerprogramms</u> erscheint. Splash Screens füllen meist nicht den gesamten Bildschirm aus, sondern werden häufig in einem rechteckigen Bereich in der Bildschirmmitte angezeigt. Der Splash Screen eines <u>Betriebssystems</u> nimmt jedoch meist den gesamten Bildschirm ein und wird <u>Bootscreen</u>" genannt.

## Word-Start-Symbol erstellen

Möchte man regelmäßig Word z. B. mit dem Schalter /q öffnen, so empfiehlt es sich, eine Wordverknüpfung auf dem Desktop anzulegen.

#### Schritt: 1

Rufen Sie mit der Tastenkombination:

Windows-Taste + D den Desktop auf.

#### Schritt: 2

Klicken Sie mit der **rechten Maustaste** auf einen freien Bereich des Desktops, und rufen Sie dann den Befehl Neu und danach Verknüpfung auf:

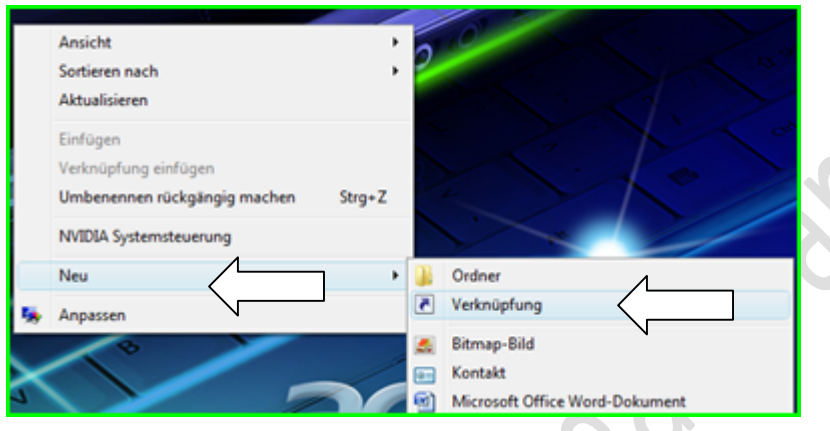

#### Schritt: 3

Wählen Sie über die Schaltfläche Durchsuchen die Word-Programmdatei aus.

#### Beispiel:

## C:\Programme\MicrosoftOffice\Office12<sup>2</sup>\WINWORD.EXE<sup>3</sup>

#### Schritt: 4

| P Verknüpfung erstellen                                                                                            |                                      |
|----------------------------------------------------------------------------------------------------|--------------------------------------|
| Für welche Elemente möchten Sie eine Verknüpf                                                                      | fung erstellen?                      |
| Mit diesem Assistenten können Sie Verknüpfungen mit lok len<br>Ordnern, Computern oder Internetadressen erstellen. | oder vernetzten Programmen, Dateien, |
| Geben Sie den Speicherort des Elements ein:                                                                        | Durchsuchen                          |
|                                                                                                    |                                      |
| Klicken Sie auf "Weiter", um den Vorgang fortzusetzen.                                                             |                                      |
| Klicken Sie auf "Weiter", um den Vorgang fortzusetzen.                                                             |                                      |
| Klicken Sie auf "Weiter", um den Vorgang fortzusetzen.                                                             | La .                                 |
| Klicken Sie auf "Weiter", um den Vorgang fortzusetzen.                                                             | Da                                   |

Schritt 5: klicken Sie auf dann auf "Weiter".

<sup>&</sup>lt;sup>2</sup> Office 12 = Office 2007 mit Word 2007

<sup>&</sup>lt;sup>3</sup> Eine Aufstellung aller Word-Versionen finden Sie bei Wikipedia unter: http://de.wikipedia.org/wiki/Microsoft\_Office

- V2

#### Schritt: 6

Geben Sie danach einen Namen für die Verknüpfung ein.

#### z. B. Word ohne Logo

| C r Verknüpfung erstellen                                          |                          |
|--------------------------------------------------------------------|--------------------------|
| Wie möchten Sie die Verknüpfung benennen?                          |                          |
| Geben Sie den Namen für die Verknüpfung ein:                       |                          |
| Word ohne Logo                                                     |                          |
| Klicken Sie auf "Fertig stellen", um die Verknüpfung zu erstellen. |                          |
|                                                                    | Fertig stellen Abbrechen |
|                                                                    |                          |

Klicken Sie dann auf Fertig stellen

Ōffnen

Dateipfad öffnen

Edit with Notepad++

Als Administrator ausführen

Acer eDataSecurity Management

W:

5

Word 2007

### Schritt 7:

Klicken Sie nun mit der **rechten Maustaste** auf das neue Word-Symbol auf dem Desktop.

#### Schritt 8:

۲

Sie sehen das Kontextmenü (so oder so ähnlich):

Norton Internet Security
An Startmenü anheften
Zur Schnellstartleiste hinzufügen
Unlocker
Senden an
Ausschneiden
Kopieren
Verknüpfung erstellen
Löschen
Umbenennen
Eigenschaften
Norton-Dateiinfo

Klicken Sie nun mit der **linken Maustaste** auf Eigenschaften.

#### Schritt 8: .....

| Es öffnet sich folgendes Fenster:                                                                                                    |                                               |
|----------------------------------------------------------------------------------------------------|-----------------------------------------------|
| 😰 Eigenschaften von Word 2007 ohne Logo                                                                                                    |                                               |
| Allgemein     Verknüpfung     Kompatibilität     Sicherheit     Details       Word     2007 ohne     Logo     Vord     Vord |                                               |
| Zieltyp: Anwendung                                                                                                    |                                               |
| Zielort: Office12   Ziel: s\Microsoft Office\Office12\WINWORD.EXE"                                                                                                    | Ergänzen Sie nun die Startoptio<br>wie folgt: |
| Ausführen in: "C:\Program Files\Microsoft Office\Office12"                                                                                                    | WINWORD.EXE" /q                               |
| Tastenkombination: Keine                                                                                                    |                                               |
| Ausfü <u>h</u> ren: Normales Fenster 🗸                                                                                                    |                                               |
| Kommentar:       Dateipfad öffnen     Anderes Symbol     Erweitert                                                                                                    | 0.                                            |
|                                                                                                    | Schritt: 9                                    |
| OK Abbrechen Obernehmen                                                                                                    | Klicken Sie dann auf OK                       |
|                                                                                                    |                                               |

Word startet nun ohne das Office-Logo.